## การใส่เสียงบรรยายในโปรแกรม Flash CS6

การใส่เสียงบรรยายในโปรแกรม Flash CS6 มีขั้นตอนดังนี้

1. คลิกที่เมนู File → Import → Import to library...

| FL   | File | Edit    | View     | Insert | Modify     | Text     | Con | mands | Control        | Debug   | Window | Help   |
|------|------|---------|----------|--------|------------|----------|-----|-------|----------------|---------|--------|--------|
| 1 it | I    | New     |          |        |            | Ctrl+    | N   |       |                |         |        |        |
|      |      | Open    |          |        | Ctrl+      | 0        |     |       |                |         |        |        |
|      |      | Browse  | in Bridg | e      | Ctrl+Alt+O |          | 0   |       |                |         |        |        |
|      |      | Open R  | lecent   |        | ►          |          |     |       |                |         |        |        |
|      |      | Close   |          |        |            | Ctrl+    | W   |       |                |         |        |        |
|      |      | Close A | All      |        | Ct         | rl+Alt+  | W   |       |                |         |        |        |
|      |      | Save    |          |        |            | Ctrl+    | S   |       |                |         |        |        |
|      |      | Save As | 5        |        | Ctr        | l+Shift+ | S   |       |                |         |        |        |
|      |      | Save as | Templa   | te     |            |          |     |       |                |         |        |        |
|      |      | Check   | ln       |        |            |          |     |       |                |         |        |        |
|      |      | Save Al | I        |        |            |          |     |       |                |         |        |        |
|      |      | Revert  |          |        |            |          |     |       |                |         |        |        |
|      |      | Import  |          |        |            |          | ►   | Im    | nport to Stag  | e       | (      | Ctrl+R |
|      |      | Export  |          |        |            |          |     | Im    | nport to Libra | ary     | de la  |        |
|      |      | Publish | Setting  | s      | Ctrl+      | Shift+F1 | 12  | O     | pen External   | Library | Ctrl+S | hift+O |
|      |      | Publish | Preview  | /      |            |          | ▶   | Im    | nport Video    |         |        |        |

2. คลิกเลือกไฟล์เสียงที่ต้องการ จากนั้นคลิกปุ่ม "Open"

| E                                               | Import to Library |              | ×      |  |  |  |  |
|-------------------------------------------------|-------------------|--------------|--------|--|--|--|--|
| 📀 ∋ 🔻 ↑ 퉬 « edit → soun                         | v د               | Search sound | Q      |  |  |  |  |
| Organize 🔻 New folder                           |                   | ≣ ▼ □        | 0      |  |  |  |  |
| Documents A Name<br>Music<br>Pictures<br>Videos | * Title           | Contribu     | ting ^ |  |  |  |  |
| E Computer V K                                  |                   |              | >      |  |  |  |  |
| File name: s001                                 | ~                 | All Formats  | *      |  |  |  |  |
| สียงจะถกนำเข้ามาเก็บไว้ Libraly                 |                   |              |        |  |  |  |  |

3. คลิกที่ Keyframe ที่ต้องการนำเสียงไปใส่

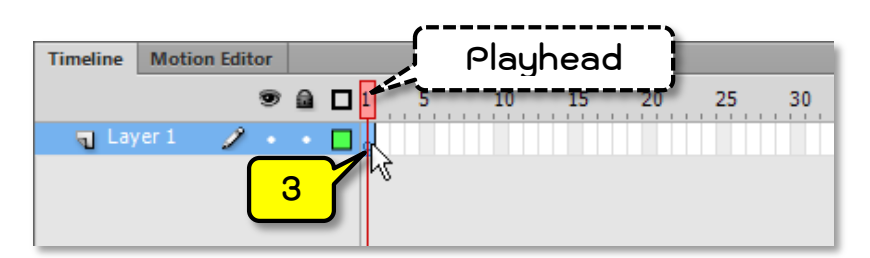

4. คลิกเลือกหน้าต่าง Properties จากนั้นเลือกเสียงที่นำเข้ามาที่ช่อง Name:

| ▽ SOUND           |          |                       |  |  |  |
|-------------------|----------|-----------------------|--|--|--|
| Name:             | None 🗸 🗸 |                       |  |  |  |
| Effect:           | ~        | None 🤇 🧷              |  |  |  |
| Sync:             |          | s001.mp3              |  |  |  |
| -,                | Rej      | 4 <b>v</b> x <u>1</u> |  |  |  |
| No sound selected |          |                       |  |  |  |

5. ที่ช่อง เลือก Stream เพื่อทำให้ได้ยินเสียงเวลาเลื่อน Playhead ซึ่งจะทำให้สร้างภาพเคลื่อนไหว ตามเสียงบรรยายได้ง่ายขึ้น

| ▽ SOUND |              |        |            |  |  |  |  |
|---------|--------------|--------|------------|--|--|--|--|
| Name:   | s001.mp3 🗸 🔻 |        |            |  |  |  |  |
| Effect: | None 💌 🥒     |        |            |  |  |  |  |
| Sync:   | Ever         | nt     |            |  |  |  |  |
|         | ~            | Event  | x <u>1</u> |  |  |  |  |
|         |              | Start  | 5 1.1      |  |  |  |  |
|         |              | Stop   |            |  |  |  |  |
|         |              | Stream |            |  |  |  |  |
|         |              |        |            |  |  |  |  |

6. เพิ่มเฟรมรองรับเสียงโดยการคลิกเมาส์ขวาในเฟรมที่ 90 แล้วเลือก Insert Frame

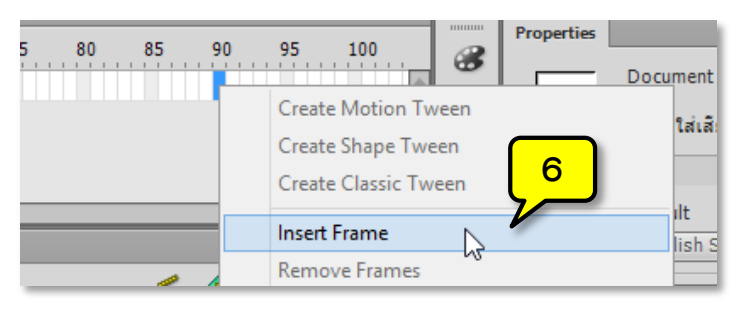

7. เพิ่มเฟรมรองรับเสียงไปเรื่อย ๆ จนกระทั่งมีเฟรมรองรับเสียงทั้งหมด

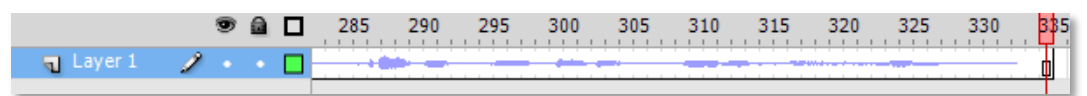

8. ทดลองเลื่อน Playhead โดยการคลิกที่ 🛄 แล้วลากไปทางซ้ายและขวาอย่างช้า ๆ จะปรากฏเสียง บรรยายตามการเลื่อนของ Playhead ถ้าไม่ได้ยินเสียงให้กลับไปทำข้อ 4 อีกครั้ง

- 9. สร้างเลเยอร์ใหม่แล้วสร้างภาพเคลื่อนไหวตามเสียงบรรยายตามที่ออกแบบไว้
- 10. กดปุ่ม "Ctrl+Enter" เพื่อทดสอบการทำงานของโปรแกรม เสียงบรรยายจะต้องตรงกับ ภาพเคลื่อนไหวที่สร้างขึ้น

ผู้จัดทำ : นายธนวัช หอมแพน งานออกแบบและพัฒนาสื่อสาขาคอมพิวเตอร์ กลุ่มงานสื่อการเรียนการสอน หน้า 3/3